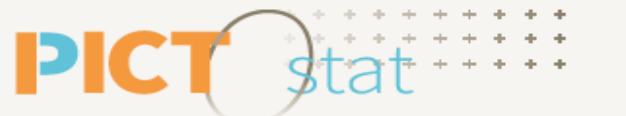

Cartographie statistique interministérielle **en Occitanie** 

# **VISUALISER ET TELECHARGER DES RAPPORTS**

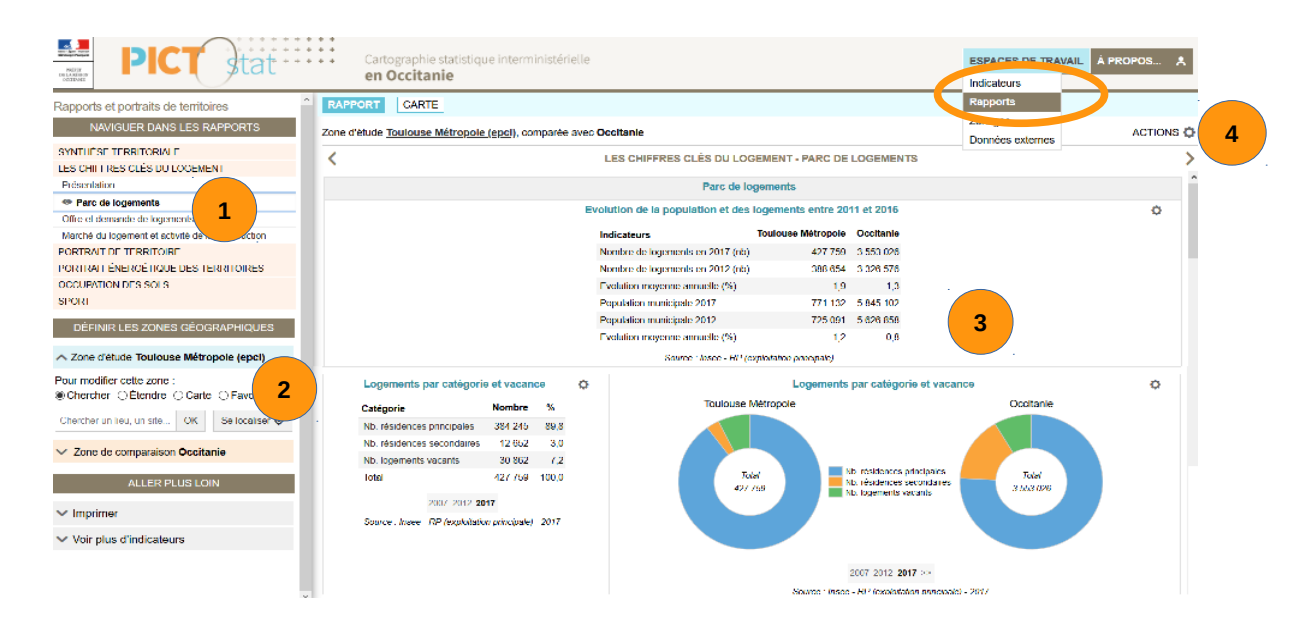

Pour aller au <u>paragraphe à consulter</u>, se placer sur le texte souligné ci-dessous, et faire un <u>Clic</u>

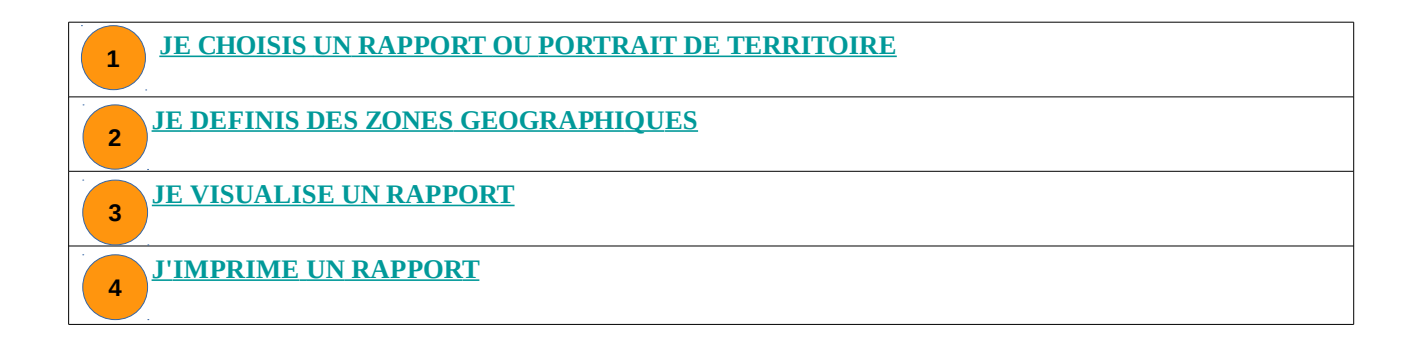

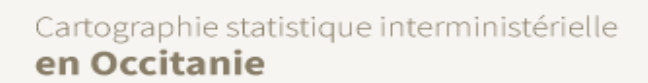

Indicateurs Rapports Zonages Données externes

# JE CHOISIS UN RAPPORT OU PORTRAIT DE TERRITOIRE

⇒ Pour afficher la liste des rapports, cliquez « ESPACE DE TRAVAIL » niveau bandeau en haut à droite, puis sur « Rapports »

# Accéder aux rapports, chapitres et dataviz

Un rapport est découpé en chapitres qui contiennent une ou plusieurs pages ou dataviz :

- Cliquez sur le rapport qui vous intéresse dans le pavé colonne à gauche « Naviguer dans les rapports ».

- Le premier chapitre du rapport sélectionné apparaît dans la liste en gras avec un oeil à gauche

- Vous pouvez cliquer sur le chapitre vous intéressant ou faire défiler les chapitres en cliquant sur les flèches à gauche et à droite du libellé du rapport en haut au centre de l'écran.

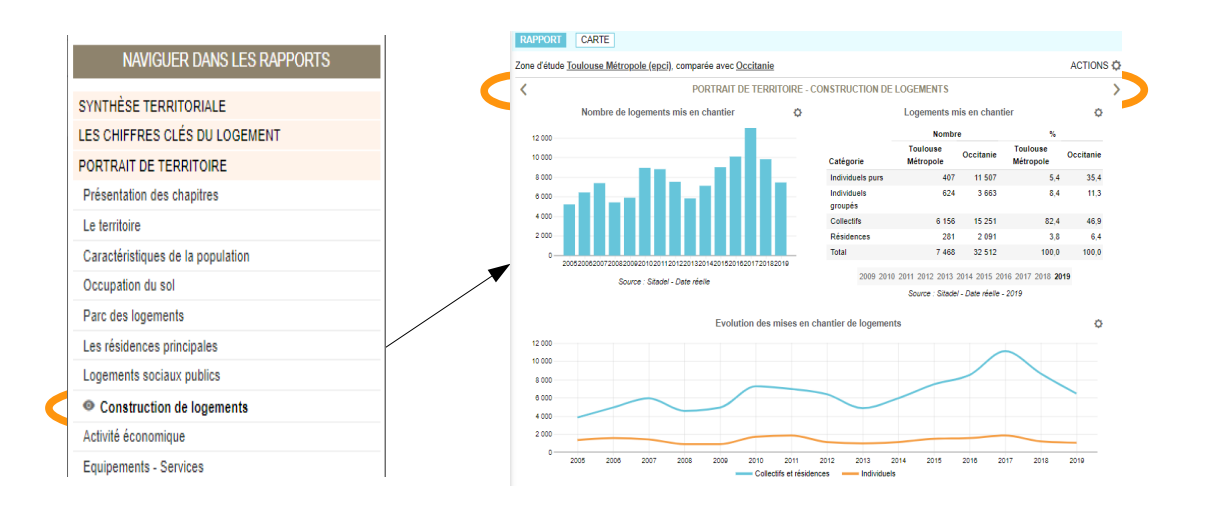

- Pour les chapitres comportant plusieurs dataviz (ou pages), on y accède rapidement grâce à la sélection dans l'encart « <u>Accès rapide</u> » en haut au milieu de la page.

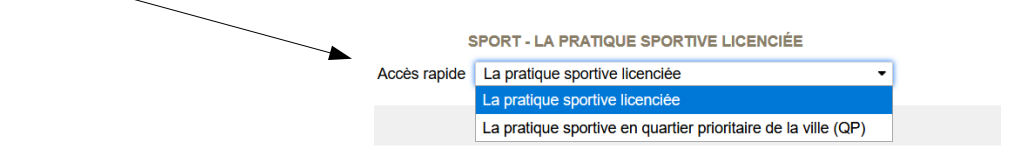

# <sup>2</sup> JE DEFINIS DES ZONES GEOGRAPHIQUES

8

**PIC** 

- Vous avez la possibilité de **paramétrer votre zone d'étude et sa zone de comparaison**.

| 1) DÉFINIR LES ZONES GÉOGRAPHIQUES                           | Dans le panneau de pilotage à gauche, le pavé<br>« Définir les zones géographiques » (1), vous avez la                                                 |  |
|--------------------------------------------------------------|----------------------------------------------------------------------------------------------------|--|
| <ul> <li>Zone d'étude CC Larzac et Vallées (epci)</li> </ul> |                                                                                                    |  |
| Pour modifier cette zone :                                   | main pour modifier la zone d'étude :                                                                                                    |  |
| Chercher un lieu, un site OK Se localiser �                  | - Le bouton « Chercher » vous permet d'entrer un mot-clé                                                                                               |  |
|                                                              | - Le bouton « Etendre », vous permet d'étendre la sélection courante à un zonage englobant                                                             |  |
|                                                              | <ul> <li>Le bouton « Carte » vous permet de sélectionner une<br/>zone géographique sur la carte (voir la fiche sur les<br/>indicateurs §4 )</li> </ul> |  |
|                                                              | - Le bouton « Favoris » vous permet de retrouver une zone géographique enregistrée                                                                     |  |
|                                                              | - Vous avez aussi la possibilité de vous géolocaliser en cliquant sur le bouton « Se localiser »                                                       |  |
|                                                              |                                                                                                    |  |
| <ul> <li>Zone de comparaison Occitanie</li> </ul>            | Dans le panneau de pilotage à gauche, le pavé                                                                                                    |  |
| Pour modifier cette zone :<br>◯ Chercher                     | « Définir les zones géographiques »(1), vous avez la main pour définir la zone de comparaison (2) :                                                    |  |
| Niveau Département 2020 -                                    | - Le bouton « Chercher » vous permet d'entrer un mot-clé                                                                                               |  |
|                                                              | - Le bouton « Carte » vous permet de sélectionner une<br>zone géographique sur la carte (voir la fiche sur les<br>indicateurs §4 )                     |  |
|                                                              | - Le bouton « Favoris » vous permet de retrouver une zone géographique enregistrée                                                                     |  |
|                                                              | Une zone de comparaison peut-être un zonage de n'importe quel niveau ou nature                                                                         |  |

#### ASTUCE

A tout moment, vous pouvez modifier les zones géographiques dans le pavé « Définir les zones géographiques ».

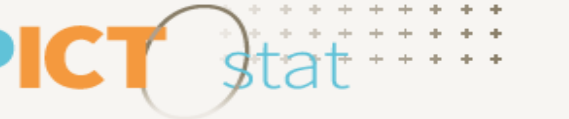

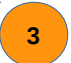

## JE VISUALISE UN RAPPORT EN LIGNE

## Je modifie l'affichage dans le rapport

| LES CHIFFRES CLÉS DU LOGEMENT - MARCHÉ DU LOGEMENT ET ACTIVITÉ DE LA CONSTRUCTION >           Logements mis en chantier |                    | TITÉ DE LA CONSTRUCTION > | Changez l'année :                                      |
|----------------------------------------------------------------------------------------------------|--------------------|---------------------------|--------------------------------------------------------|
| Indicateurs                                                                                                    | Toulouse Métropole |                           | - Cliquez sur l'année souhaitée dans la légende située |
| Nombre total de logements commencés (Lgts.)                                                                             | 7 468              |                           | - Chiquez sui i annee sounaitee dans la regende située |
| Part des logements collectifs commencés (yc résidences) (%)                                                             | 86,2               |                           | sous le tableau ou le graphique <b>(1)</b>             |
| 2009 2010 2011 2012 2013 2014 2015 2016 2017 2                                                                          | 2018 2019 (1)      |                           |                                                        |
| Source : Sit@del - 2019                                                                                                 | (-)                |                           |                                                        |
|                                                                                                    |                    |                           |                                                        |

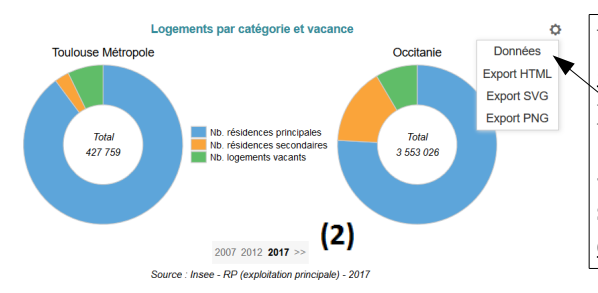

Vous avez la possibilité d'<u>afficher les données des</u> graphiques sous forme de tableau (cliquer sur bouton, puis sur « Données ».

- Appuyez sur le bouton « >> » dans la légende située sous le graphique pour <u>lancer une animation temporelle</u> <u>des graphiques</u> (uniquement pour les camemberts) **(2)** 

#### ASTUCE En passant votre souris sur les graphiques, vous pouvez avoir accès à des informations complémentaires.

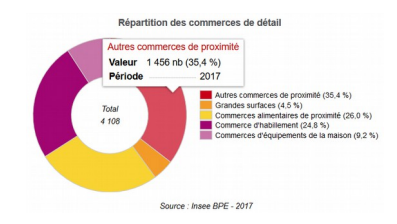

Pour les graphiques en lignes, vous avez la possibilité d'<u>afficher toutes les lignes ou une seule :</u> - Cliquez sur la légende pour isoler une ligne, ou pour tout afficher

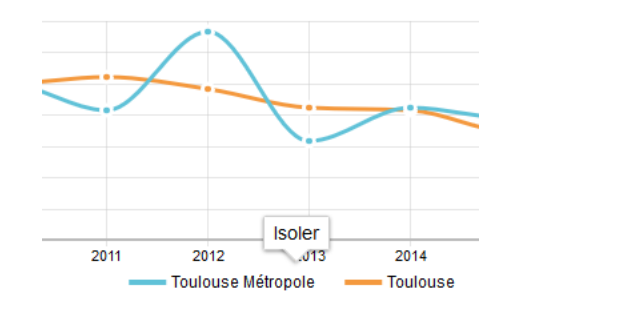

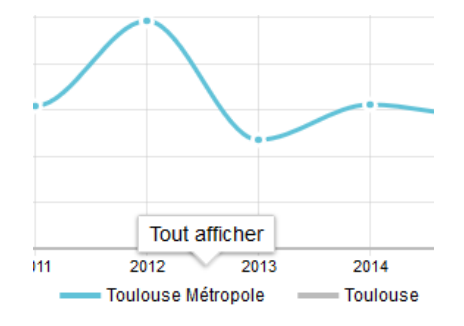

#### ASTUCE

Pour les cartes affichées dans un rapport vous avez la possibilité de zoomer et en passant dessus avec la souris avoir accès à des informations complémentaires.

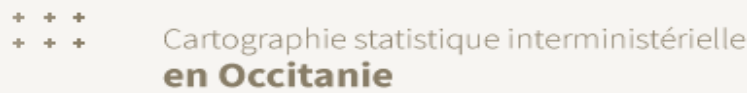

# J'IMPRIME UN RAPPORT

Dans le panneau de restitution, cliquez sur le bouton «ACTIONS » 🛟 en haut à droite pour accéder au menu déroulant, puis cliquez sur « Imprimer »

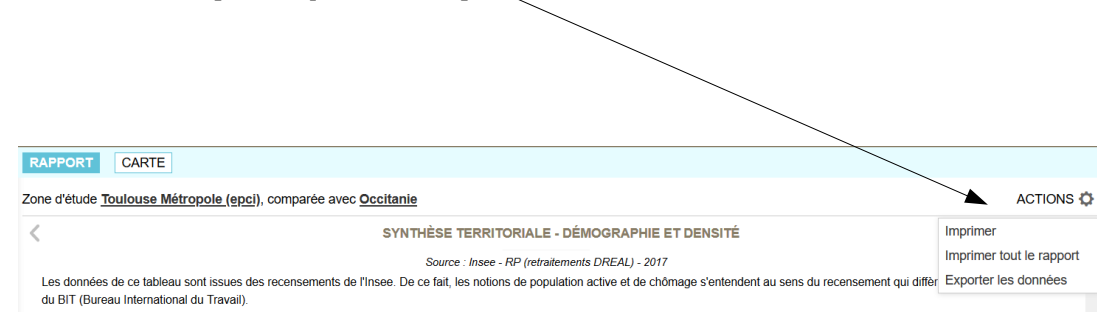

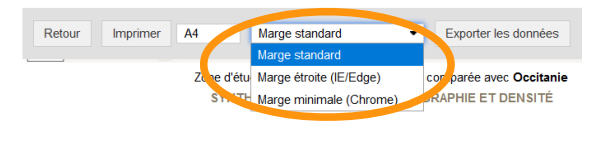

Ajustez les marges en procédant aux réglages
Cliquez sur le bouton « Imprimer »
Cliquez sur le bouton « Retour » pour accéder à nouveau au rapport.
Cliquez sur le bouton « Exporter les données » au format xlsx

#### ASTUCE

Pour imprimer le rapport complet, cliquez sur le bouton « ACTIONS», puis sur « Imprimer tout le rapport ». Après le chargement de l'ensemble des pages, cliquez sur « Imprimer » en haut à gauche.

#### NOTEZ BIEN

Pour ajuster les marges dans Firefox, il faut modifier les options d'impression en cliquant sur « Fichier/Mise en page » du menu Firefox puis cocher la case « Imprimer le fond de page » ou enlever les entêtes et pieds de page si besoin.